# G3 Plus 自動體外除顫器 (AED) 軟體 升級說明

**70-00722-27 A** Copyright © 2010 Cardiac Science Corporation. 版權所有。

#### 目錄

| • | 關於升級        | 2  |
|---|-------------|----|
| • | AED 升級套件內容物 | 2  |
| • | 安全性         | 2  |
| • | 必要工具        | 3  |
| • | 升級準備        | 4  |
| • | 執行升級        | 9  |
| • | 升級安裝程式的說明   | 10 |
| • | 完成軟體升級之後    | 29 |
| • | 疑難排解        | 30 |
| • | 常見錯誤清單      | 32 |
|   | 聯絡資訊        | 33 |

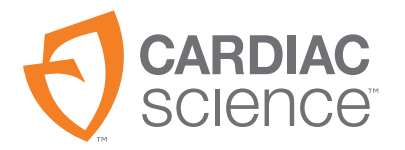

# 關於升級

此升級須安裝在此升級套件隨附之文件中所列的裝置上。本軟體為您的 AED 新 增下列功能:

- ・ 符合 AHA/ERC 2005 規範
- · 增強自我檢測功能,以偵測裝置錯誤

**重要事項**:即使已經符合 AHA/ERC 2005,仍然必須在 AED 上執行此項升級。 備註:請僅將此升級套用至此升級套件隨附之文件上所列的特定裝置。

# AED 升級套件內容物

升級套件包括下列項目:

- · 軟體升級光碟
- · 快速啓動工具套件光碟
- · 軟體升級說明(此份文件)
- ・ AED 使用說明

安全性

爲防止設備受損,請務必注意下列警告與注意事項:

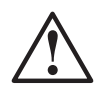

#### **警告・AED 無法運作・**

進行升級期間,AED不可執行搶救工作。請確定升級完成(通常大約30分鐘)前, AED 都無法運作。進行升級時,「AED 救援就緒」指示燈為紅色,表示處於無法運作的 狀態。完成升級並經過確認,且「救援就緒」指示燈為綠色,即可運作AED。

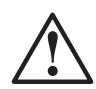

#### 警告。發生電擊或火災。

請勿將任何電話或未經認可的接頭連接到此設備。

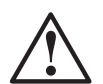

#### 注意事項。請仔細閱讀以下說明。

放入升級光碟前,請務必熟悉以下說明內容。

# 必要工具

完成此程序需要下列工具:

採用 Microsoft® Windows® XP®、Windows® Vista® 或 Windows® 7 作業系統,且具備光碟機的電腦

**備註:**開始升級前,如果您使用筆記型電腦,請確定筆記型電腦的電池電力充足, 且電腦的電源線接頭已插入插座中。

- 若 AED 的原廠預設設定已經修改,則可以使用 Microsoft Paint、Microsoft Office Picture Manager 或 Microsoft Word 這類影像編輯軟體比較兩者之間的設定。
- AED 隨附的 Cardiac Science 通訊纜線

如果找不到纜線, Cardiac Science 會免費提供您一條。

- 美國地區請電洽 Cardiac Science 技術支援,電話號碼為 1-800-426-0337。
- 美國以外地區,則請與您當地的 Cardiac Science 代表聯絡。

如果電腦沒有可用的序列埠,可以使用 USB 轉序列埠轉接線進行升級。下列 USB 轉接頭已經過測試,可用於 Powerheart AED: Cardiac Science 零件編號 9171-001。

· Cardiac Science 軟體升級光碟 (隨附於升級套件)

備註:升級後,僅能使用符合 AHA/ERC 2005 的 MDLink® 和 Rescuelink® 與 AED 進行通訊。您可使用升級套件中的「快速啓動工具套件光碟」來安裝這些軟體。

# 升級準備

**重要事項**:即使已經符合 AHA/ERC 2005,仍然必須在 AED 上執行此項升級。 備註:請僅升級此升級套件隨附之文件上所列的裝置。

## 確認 AED 狀態和電池電量

Rescue Ready® 狀態指示燈必須為綠色,才能開始升級程序。綠色表示以下狀況:

- 電池電量充足 (請參閱下面的注意事項)
- · 已正確連接墊片且可以作用
- · 內部電路完好
- · AED 最後一次完成自我測試後,未出現任何錯誤

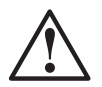

#### 注意事項・程序失敗・

如果狀態指示燈為紅色,表示開始升級程序之前需要修正 AED 錯誤。請參照疑難排解 第 30 頁 和常見錯誤清單第 32 頁 以取得更多資訊。

**備註:**啓動光碟安裝應用程式後,會估計電池的電量,以判斷電池剩餘電量是否足以執行升級。

如果電池剩餘電量不足以完成整個升級程序,則應用程式會向使用者提出警告。必須安裝新電池,或是已經充飽電的電池,才能繼續進行升級程序。

**備註:**即使「救援就緒」指示燈為綠色,且 AED 可以執行救援,電池剩餘電量也可能 不足以執行整個升級程序。

## 升級資訊

開始進行升級程序時,升級應用程序會要求您提供下列資訊:

· 連絡人姓名、公司名稱、街道地址、城市、州/省、國家/地區、郵遞區 號、電話號碼與電子郵件地址

應用程式會將以下其他資料連同您提供的資訊存入檔案,但不會將該檔案傳送 至 Cardiac Science:

· AED 型號、序號、代碼版本、語音版本、文件版本與電池電量

完成 AED 升級後,請按照指示將升級資訊檔傳送至 Cardiac Science (請參閱第 29頁)。如果您需要協助找出或傳送升級資訊檔,請直接聯絡 Cardiac Science 技 術支援。(請參閱*聯絡資訊* 第 33 頁)。

## AED AHA MDLink 組態升級注意事項

開始升級程序前,AHA軟體升級應用程式會評估目前 AED 上的 MDLink 組態設定。大部分現有的設定將保持不變,但是不論 MDLink 中先前的設定為何,都 會安裝特定的 AHA 規範組態升級。

組態變更包括:

- ・ CPR 時間預設値:120 秒
- · CPR 期間的 ECG 監護功能:停用
- · 檢查呼吸的提示功能:停用

備註: 9300C與 92531型號並無檢查呼吸的提示功能。

# MDLink 組態設定比較

**重要事項:**若購買後並未變更 AED 設定,則請略過此段,並移至 執行升級 第9頁。升級 AED 時,不需要安裝 MDLink 或 Rescuelink。

如果已經變更 AED 設定且 AED 不符合 AHA/ERC 2005,請執行此程序,以確保升級後可還原自訂設定。

若要進行比較,請記錄開始升級程序之前和之後的 MDLink 設定。依照下列說明建立 AED 設定的螢幕截圖。

備註:開始升級之前和之後,均可使用 MDLink 取得 AED 設定。

1. 將序列纜線連接到電腦的序列埠。

備註:在某些型號上,您必須打開蓋子才能使用序列埠。

- 2. 打開 AED 的蓋子。開始出現語音提示和文字提示,並持續到與電腦建立通 訊為止(第7頁的步驟11)。
- 3. 按兩下 [MDLink] 圖示。
- **4.** 輸入密碼:

rescue

- 5. 按一下[確定]。
- **6.** 按一下[**選項**]按鈕。

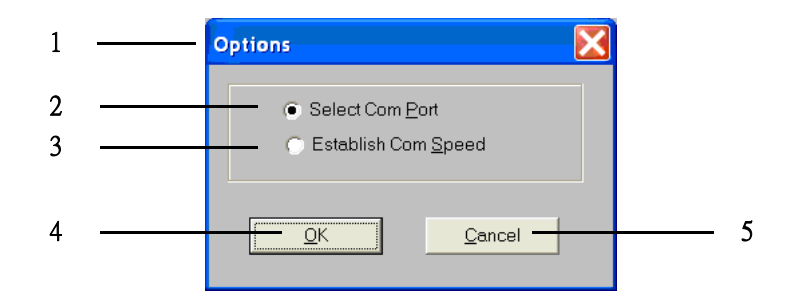

#### 圖1:「選項」對話方塊

| 1 | 選項         |
|---|------------|
| 2 | 選取 COM 通訊埠 |
| 3 | 建立通訊速度     |
| 4 | 確定         |
| 5 | 取消         |

- 7. 選取[選取 COM 通訊埠]。
- 8. 按一下 [確定]。

- 1

  Com Port Update

   Com1

   Com2

   Com3

   Com4

  2

   More Com Ports

  3

   QK

   QK

   QK

   QK

   QK

   QK

   QK

   QK

   QK

   QK

   QK

   QK

   QK

   QK

   QK

   QK

   QK

   QK

   QK

   QK

   QK

   QK

   QK

   QK

   QK

   QK

   QK

   QK

   QK

   QK

   QK

   QK

   QK

   QK

   QK

   QK
- 9. 選取 AED 要插入的序列埠(通常為 Com1)。

圖2:「通訊埠更新」對話方塊

| 1 | 通訊埠更新 |
|---|-------|
| 2 | 更多通訊埠 |
| 3 | 確定    |
| 4 | 取消    |

- 10. 按一下 [確定]。
- 11. 按一下 [**取得 AED 組態**]。AED 會提示通訊模式,並開始取得 AED 組態程 序。

使用舊版的 MDLink 軟體時,可能會出現類似下列的錯誤訊息:

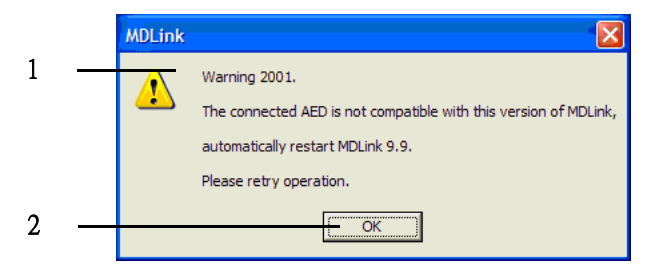

- 圖3:「MDLink 警告」對話方塊
  - 警告 2001。
     所連接的 AED 與此版本的 MDLink 不相容。
     自動重新啓動 MDLink 9.9。
     請重試此作業。
  - **2** 確定

如果出現此訊息:

- a. 按一下[確定]。
- b. 再按一下 [**取得 AED 組態**]。

就不會再出現該訊息。

- 12. 選取 [取得選項參數] 視窗中的 [內部記憶體]。
- 13. 按一下 [確定]
- 14. 等待取得 AED 組態程序完成。
- 15. 在表示「取得參數」程序已成功完成的對話方塊中,按一下[確定]。
- 16. 將組態畫面複製到剪貼簿:
  - a. 按一下組態視窗的標題列。
  - b. 按下 ALT + PrtSc (或 Print Screen)。
- 17. 開啓任何一種影像編輯軟體,例如 Microsoft Paint、Microsoft Office Picture Manager 或 Microsoft Word。
- 18. 將影像從剪貼簿貼到文件中:
  - a. 在空白文件中按一下。
  - b. 選取[編輯|貼上](或按下 Ctrl + V)。
  - c. 儲存文件,並將其檔名命名為「Before the Upgrade」。
- 19. 執行升級。請參閱執行升級第9頁。
- **20.** 重複第 步驟 1 至 步驟 17 步,但請將螢幕截圖儲存到檔名為「After the Upgrade」的新文件中。
- 21. 由於升級可能會變更某些 AED 設定,因此請比較兩份文件,並記下設定中 所有的不同之處。使用 MDLink 更新應變更其原廠預設值的設定。如需詳細 資訊,請參閱「快速啓動光碟」中的 MDLink 手冊。

# 執行升級

使用下列程序升級 AED:

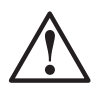

#### 注意事項。仔細閱讀並遵守這些注意事項。

請確認已遵循下列條件,以確保升級成功:

- 完成此程序需要具備 AED 控制和操作的相關知識。如有必要,請參閱《操作員與維修》手冊以取得更多資訊。
- 升級期間,請勿拔下序列纜線。
- 升級完成後,再取出升級光碟。
- 升級完成前,請勿使用電腦或 AED。
- 在整個升級程序中,AED的蓋子必須保持開啓並處於鎖定位置。完成升級程序 和驗證步驟後,即可安全關上 AED 的蓋子。
- 在完成升級程序和驗證之後,請勿讓 AED 的蓋子維持在開啓狀態。AED 的蓋子 開著的時間過長,會耗盡電池電量。
- 升級程序期間,請勿取出電池。
- 一旦升級程序開始進行,電腦就會記錄特定 AED 資訊。如果因為任何原因需要 重新啓動升級程序,則必須使用相同的電腦完成升級程序。

備註:手冊中與升級光碟上的圖片所顯示的 Powerheart AED 看起來可能與您的 AED 機型不同。

- 1. 請將 AED 放置在電腦旁的平坦表面上。
- 2. 關閉電腦上正在執行的所有程式。
- 3. 將光碟放入電腦,等候升級應用程式啓動。
- 4. 遵守升級應用程式的說明進行。

可能需要數分鐘時間才會完成升級。

如需升級程式的畫面,請參閱升級安裝程式的說明第10頁。

進行升級時,請略過 AED 顯示器上出現的所有文字提示或訊息。在某些狀況下,顯示器可能會空白,而所有指示燈均熄滅。無論是哪一種狀況,升級程序仍在正常運作中。

**重要事項:**要成功升級,AED 必須進入「通訊模式」。安裝程式會顯示 AED 如何建立通訊模式。如果尚未建立「通訊模式」,請參閱*疑難排解*第30頁。

5. 在升級程序的最後, 需完成 第 29 頁 上的簡短驗證程序。

# 升級安裝程式的說明

本節提供升級程式中每個畫面的文字翻譯。請利用此章節,按照升級軟體所提供的指示進行作業。

執行升級程式之後,便會出現此畫面:

備註:顯示的 AED 機型可能不會與您的機型完全相同。

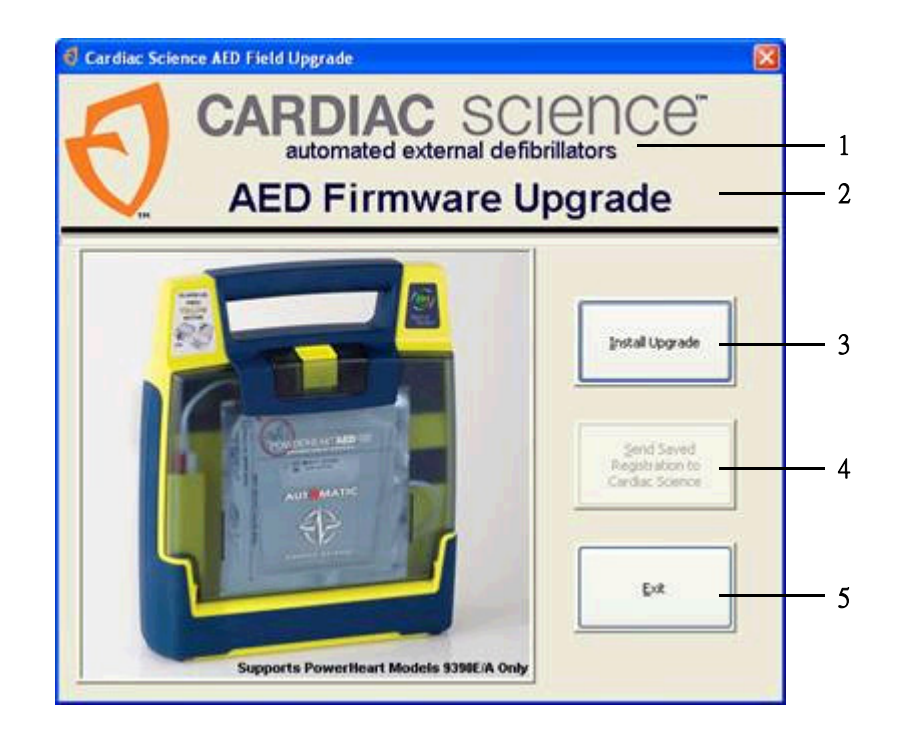

圖 4:「Cardiac Science AED 現場升級」畫面

| 1 | 自動體外除顫器                    |
|---|----------------------------|
| 2 | AED 韌體升級                   |
| 3 | 安裝升級                       |
| 4 | 將已儲存的註冊傳送到 Cardiac Science |
| 5 | 結束                         |

按一下 [**安裝升級**]。

#### 會出現此畫面:

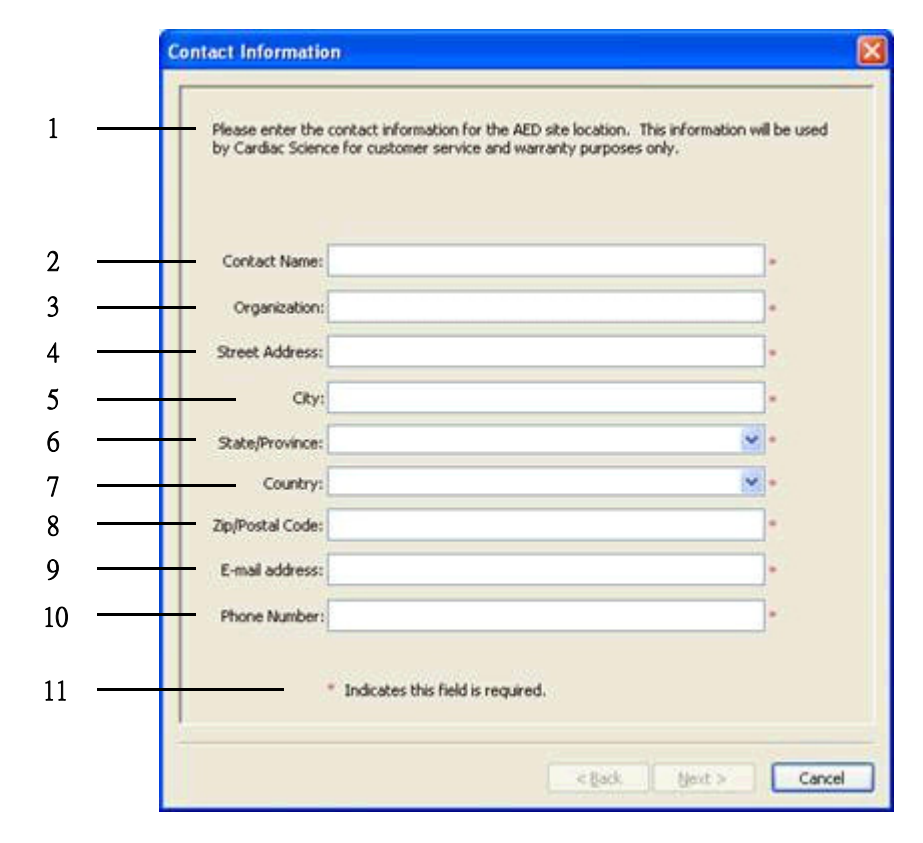

#### 圖5:「聯絡資訊」畫面

| 1  | 請在 AED 網站位置輸入聯絡資訊。Cardiac Science 僅在進行客<br>戶服務與保固時使用此資訊。 |
|----|----------------------------------------------------------|
| 2  | 連絡人姓名:                                                   |
| 3  | 公司名稱:                                                    |
| 4  | 街道地址:                                                    |
| 5  | 城市:                                                      |
| 6  | 州/省:                                                     |
| 7  | 國家或地區:                                                   |
| 8  | 郵遞區號:                                                    |
| 9  | 電子郵件地址:                                                  |
| 10 | 電話號碼:                                                    |
| 11 | *表示必填欄位。                                                 |

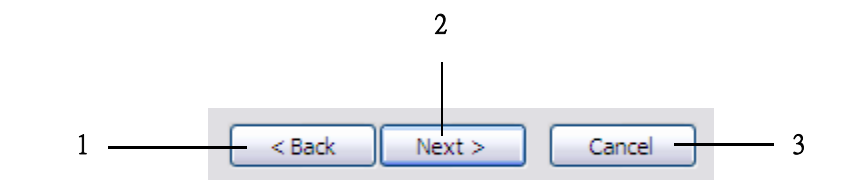

*圖 6:*導覽按鈕

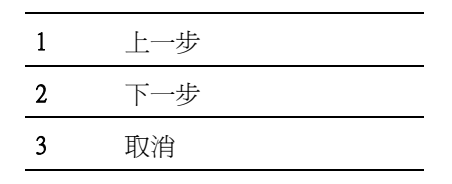

按[**下一步>**]。

按一下此對話方塊中的[是]:

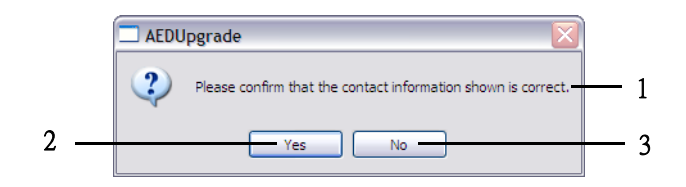

圖 7:「AED 升級」對話方塊

| 1 | 請確認所顯示的聯絡資訊是否正確。 |
|---|------------------|
| 2 | 是                |
| 3 | 否                |

升級安裝程式可能會需要幾分鐘處理您的資訊,並設定升級程序。

### 連接您的G3AED

備註:以下畫面提供將 AED 連接至電腦的指示。請按照這些指示進行,然後按 [下一個影像 >>] 進入下一個畫面。

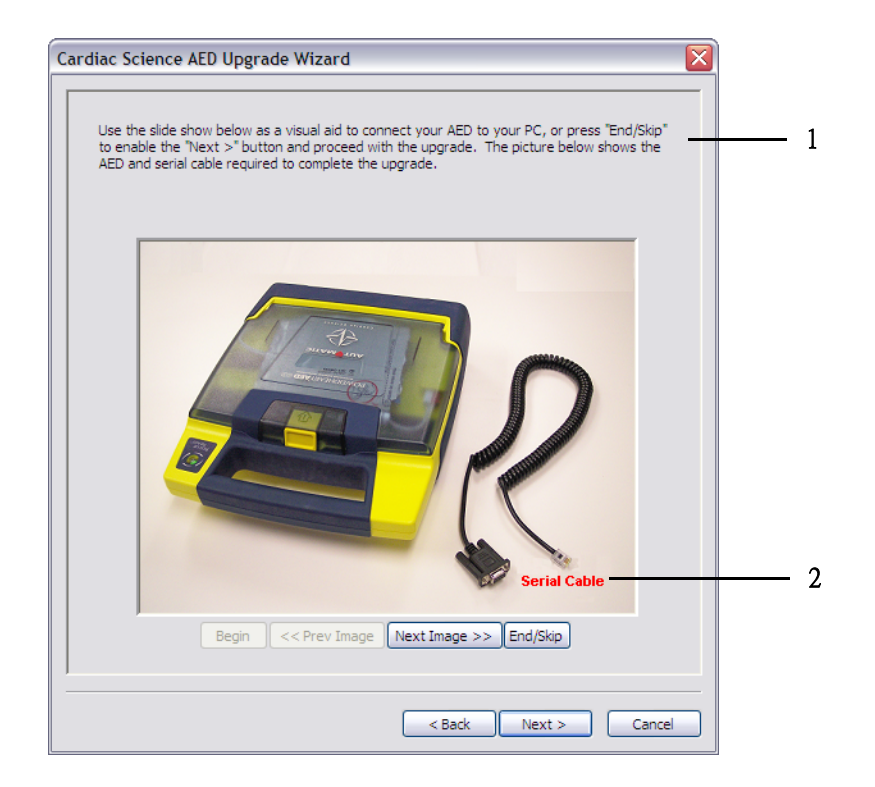

圖 8:「Cardiac Science AED 升級精靈」畫面

- 1 使用下面的投影片做為視覺輔助,將 AED 連接到電腦,或按下[結束/略過]以啓用[下一步>]按鈕,並繼續進行升級。 下面的圖片顯示完成升級所需的 AED 與序列纜線。
- 2 序列纜線

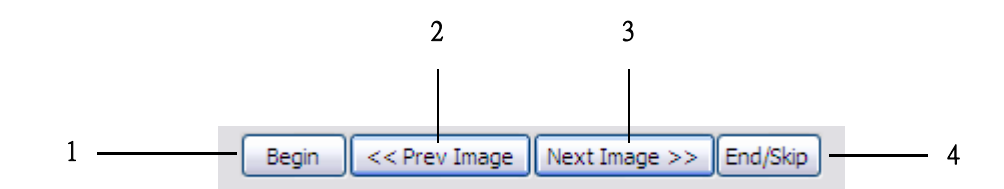

#### *圖9:*導覽按鈕

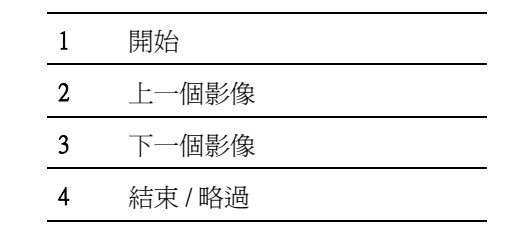

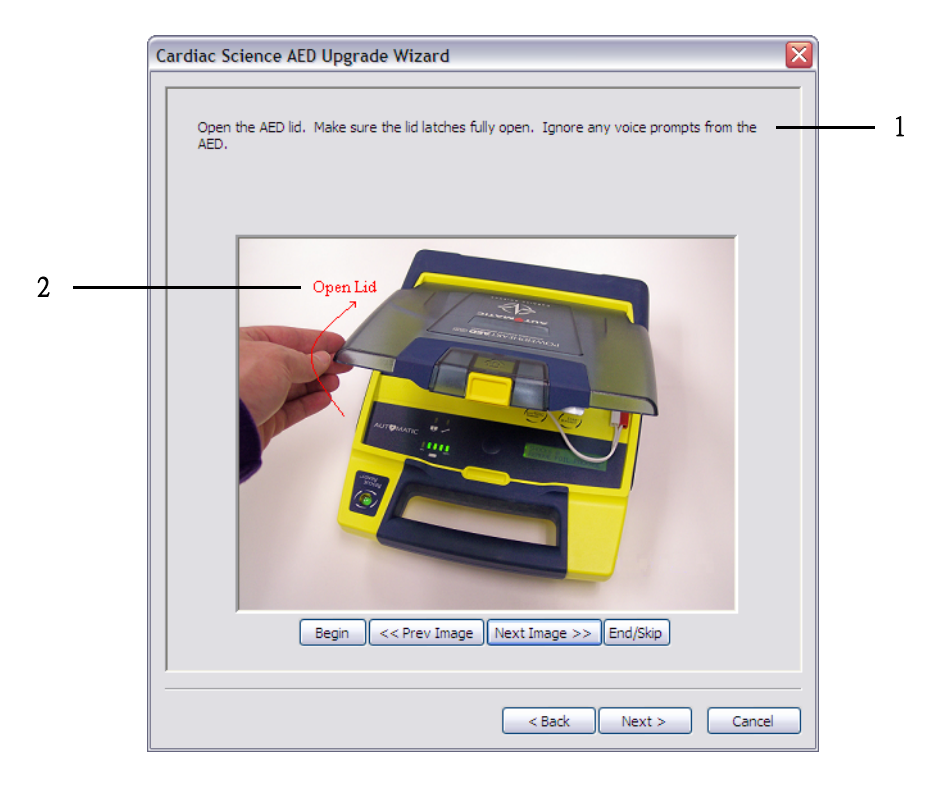

## 圖 10:「Cardiac Science AED 升級精靈」畫面

- 1 打開 AED 蓋子。確認蓋栓已完全開啓。忽略任何來自 AED 的 語音提示。
- 2 打開蓋子

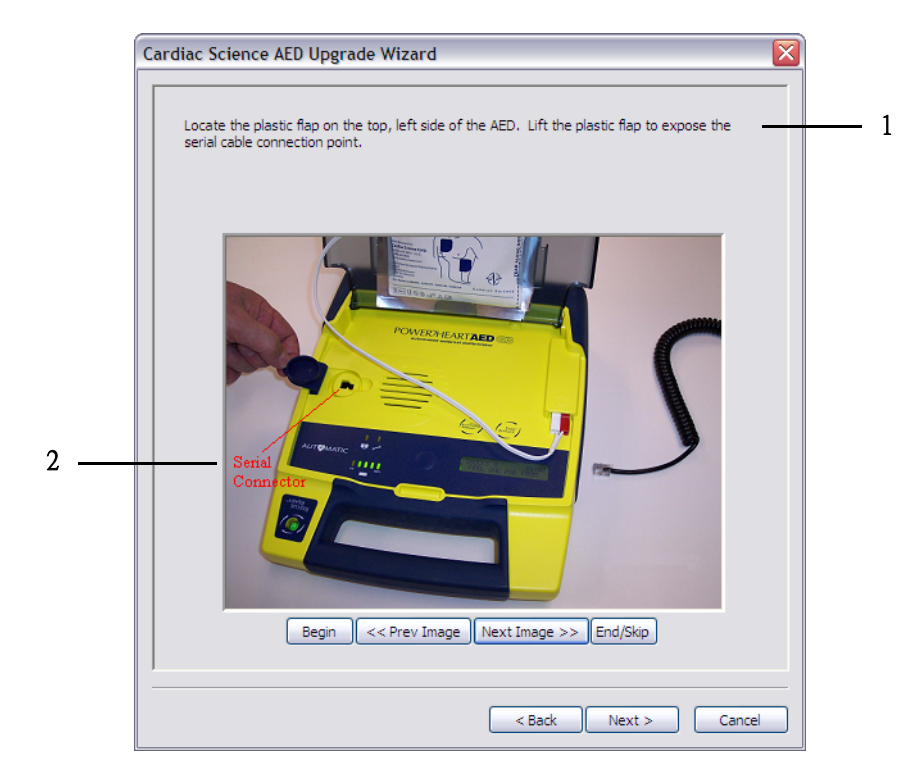

圖 11:「Cardiac Science AED 升級精靈」畫面

| 1 | 找到頂部的塑料封蓋(在 AED 左側)。扳起塑料封蓋以露出序列<br>纜線連接點。 |
|---|-------------------------------------------|
| 2 | 序列接頭                                      |

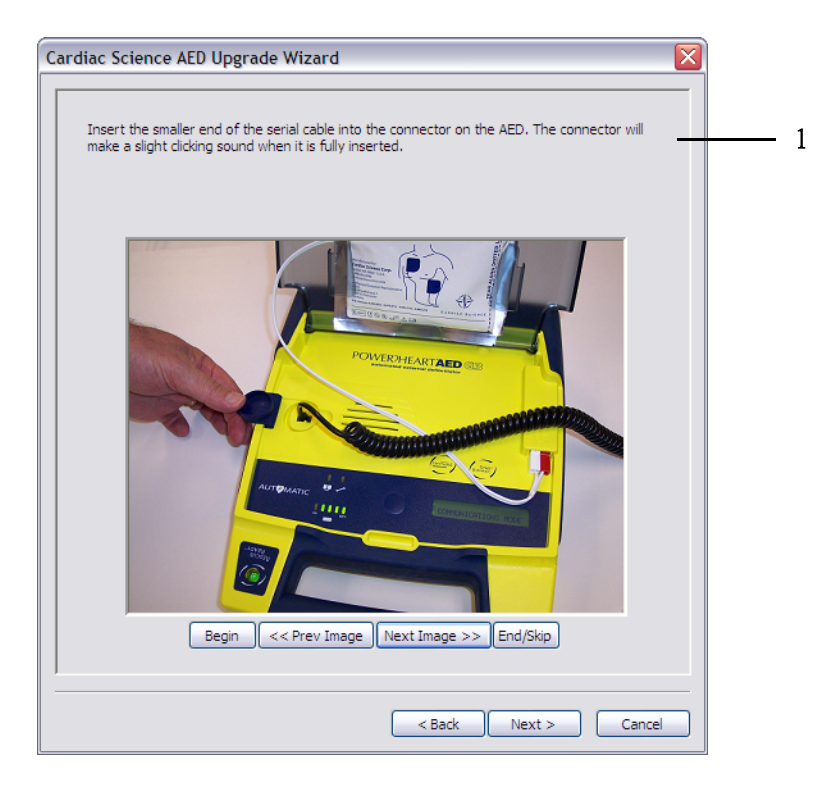

#### 圖 12:「Cardiac Science AED 升級精靈」畫面

1 將序列纜線較小的一端插入 AED 上的接頭。完全插入此接頭時,會發出輕輕的喀嗒聲。

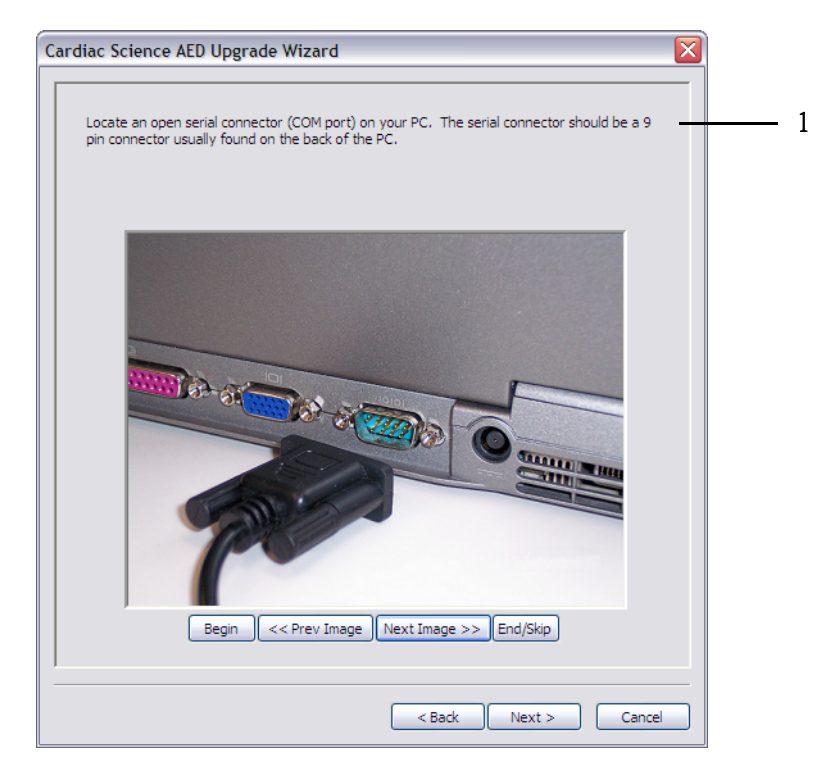

圖 13:「Cardiac Science AED 升級精靈」畫面

1 找出您電腦上目前未使用的序列接頭(COM通訊埠)。此序 列接頭應該是9針接頭,通常位於電腦的背面。

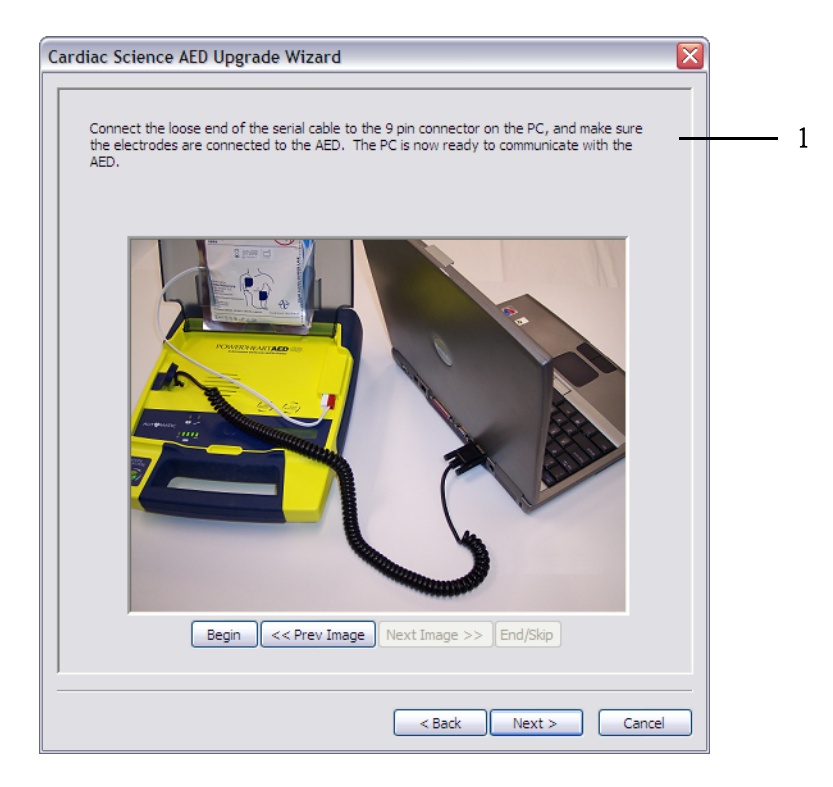

圖 14:「Cardiac Science AED 升級精靈」畫面

1 將序列纜線未固定的一端連接到電腦上的9針接頭,並確保電 極已連接到 AED。現在電腦就可以與 AED 進行通訊。

移至繼續進行升級第19頁。

## 繼續進行升級

AED 與電腦建立連線後,請按[下一步>]。

會出現此畫面:

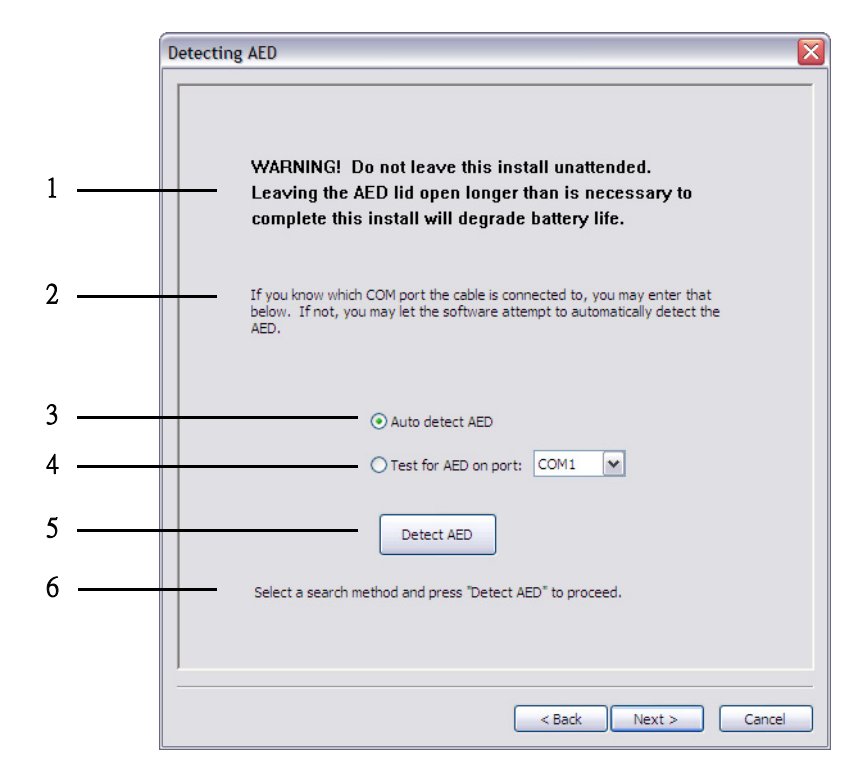

#### 圖 15:「正在偵測 AED」畫面

| 1 | 警告! 請勿自動執行此安裝。如果 AED 蓋子保持開啓的時間超過<br>完成此安裝所需的時間,則會縮短電池的使用壽命。 |
|---|-------------------------------------------------------------|
| 2 | 如果您知道纜線連接哪個通訊埠,則可以在下面輸入該通訊埠。<br>如果您不知道,可以讓軟體嘗試自動偵測 AED。     |
| 3 | 自動偵測 AED                                                    |
| 4 | 進行 AED 測試的通訊埠                                               |
| 5 | 偵測 AED                                                      |
| 6 | 選取一種搜尋方法,然後按下[偵測 AED]以繼續進行。                                 |

可以指定電腦的 COM 通訊埠,或選取 [自動偵測 AED],然後按一下 [偵測 AED]。

#### 會出現此畫面:

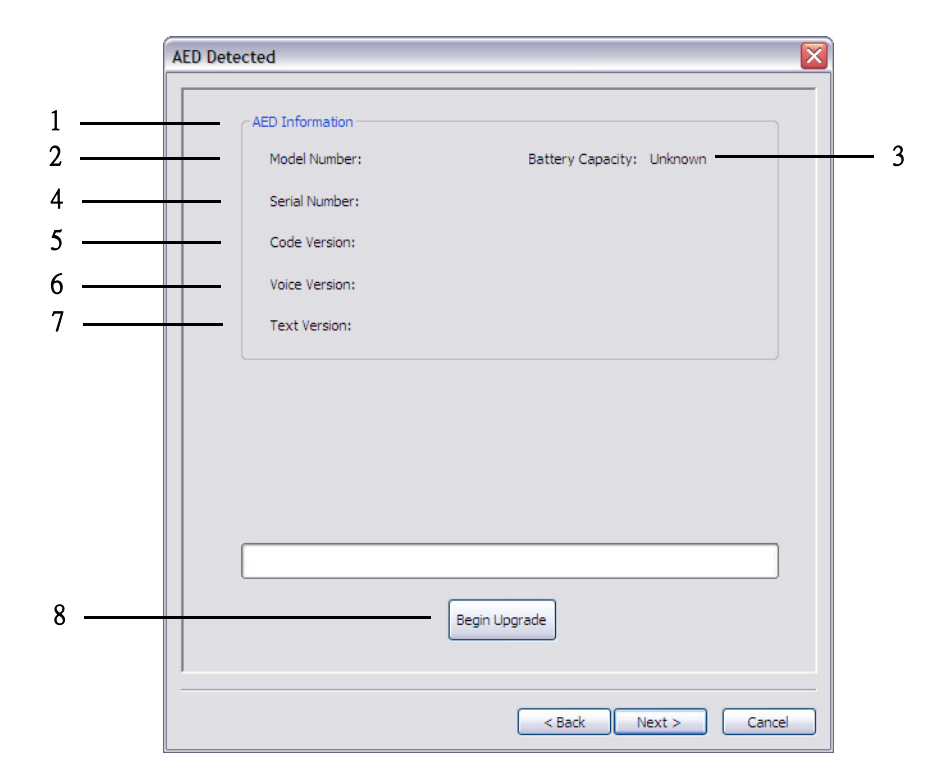

### 圖 16:「已偵測到 AED」畫面

| 1 | AED 資訊 |
|---|--------|
| 2 | 型號:    |
| 3 | 電池電量:  |
| 4 | 序號:    |
| 5 | 代碼版本:  |
| 6 | 語音版本:  |
| 7 | 文字版本:  |
| 8 | 開始升級   |

按一下[**開始升級**]。

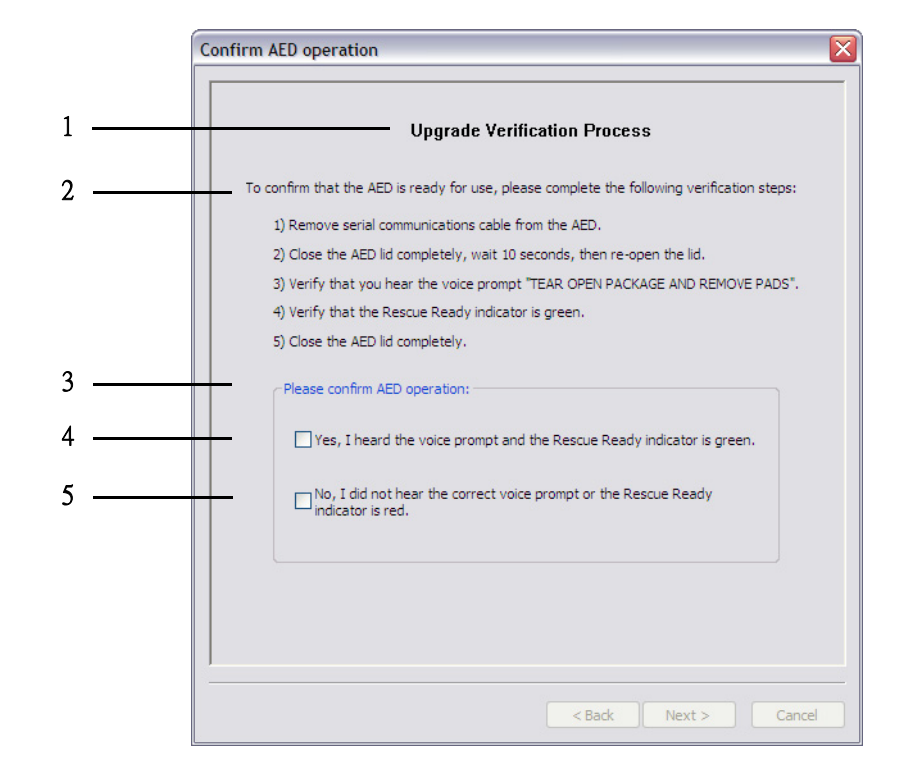

升級完成後,您會看到此畫面:

圖 17:「確認 AED 作業」畫面

- 2 若要確認 AED 是否已就緒可用,請完成下列驗證步驟:
  - 1. 從 AED 拔除序列通訊纜線。
  - 2. 完全關閉 AED 蓋子,等候 10 秒,然後重新打開蓋子。
  - 3. 確認聽到語音提示「打開包裝並取下墊片」。 備註:9200 提示:「將電極放在病人裸露的胸前」。
  - 確認「救援就緒」指示燈為綠色。
     備註:9300C:確認「維修(扳手)」圖示未亮。
  - 5. 完全關閉 AED 蓋子。
- 3 請確認 AED 作業:
- 4 是,我聽到語音提示,且「救援就緒」指示燈為綠色。
  備註:9300C:是,我聽到語音提示,且維修圖示(扳手)未亮。
- 5 否,我沒有聽到正確的語音提示,或「救援就緒」指示燈為紅色。
  備註:9300C:否,我沒有聽到正確的語音提示,或維修圖示(扳手)已亮。

#### 選取答案,然後按[**下一步>**]。

- · 若選取「是」,您會看到圖 18。
- · 若選取「否」,您會看到圖 19。

會出現此畫面:

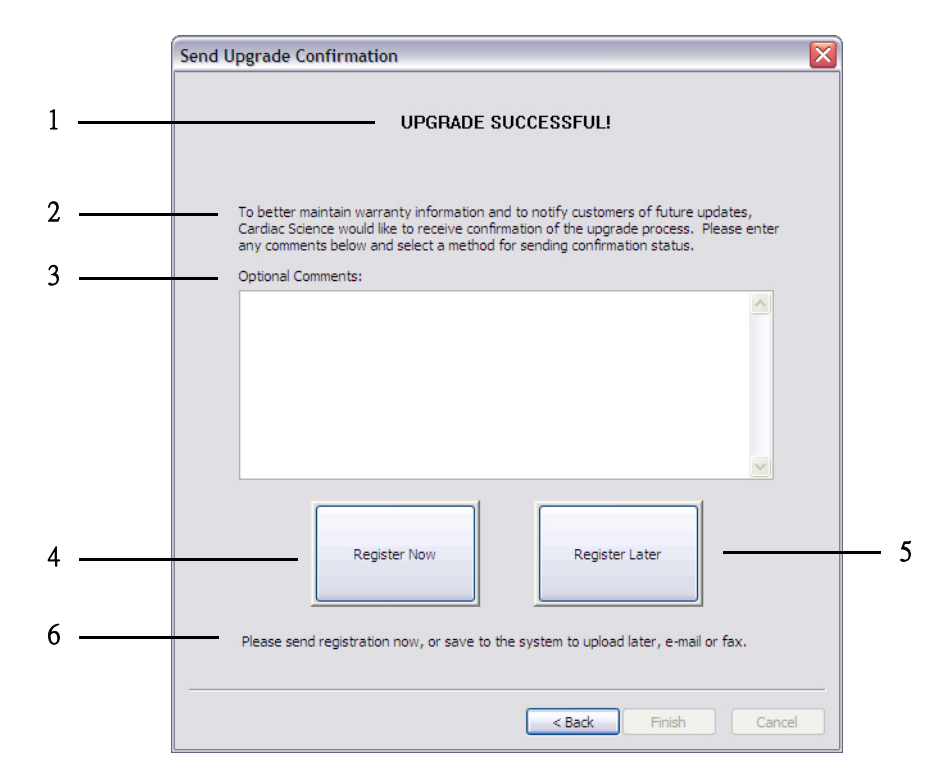

#### 圖 18:「傳送升級確認 - 成功」 畫面

- 2 為了更完善維護保固資訊,並於日後通知客戶更新,Cardiac Science希望收到升級程序的確認。請在下面輸入任何意見,並 選取傳送確認狀態的方法。
- **3** 任何意見:
- **4** 立即註冊
- 5 稍後註冊
- 6 請立即傳送註冊,或者先儲存到系統,稍後再使用電子郵件或 傳真上載。

#### 會出現此畫面:

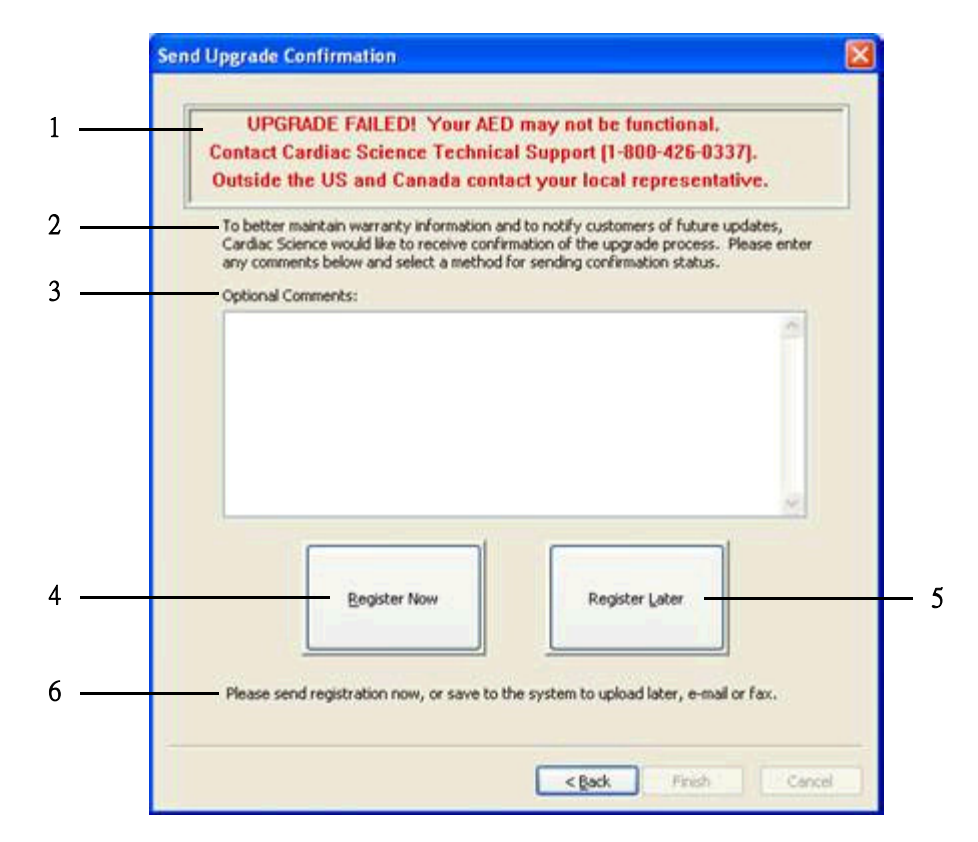

#### 圖 19:「傳送升級確認 - 失敗」畫面

| 1 | 升級失敗!您的 AED 可能未正常運作。請聯絡 Cardiac Science 技術支援 (1-800-426-0337)。美國和加拿大以外地區,請聯絡您當地的代表。 |
|---|-------------------------------------------------------------------------------------|
| 2 | 為了更完善維護保固資訊,並於日後通知客戶更新,Cardiac<br>Science希望收到升級程序的確認。請在下面輸入任何意見,並<br>選取傳送確認狀態的方法。   |
| 3 | 任何意見:                                                                               |
| 4 | 立即註冊                                                                                |
| 5 | 稍後註冊                                                                                |
| 6 | 請立即傳送註冊,或者先儲存到系統,稍後再使用電子郵件或<br>傳真上載。                                                |

按一下 [ **立即註冊** ] 或 [ **稍後註冊** ]。即使升級失敗,仍請進行註冊。經由註冊 所提供關於您的 AED 的重要資訊,可協助 Cardiac Science 技術支援瞭解應如何 解決升級問題。

按一下出現之對話方塊中的[確定]。

按一下此畫面上的[**完成**]:

|                                         | UPGRADE SUCCESS                                                                                                    | FUL!                                                                             |             |
|-----------------------------------------|----------------------------------------------------------------------------------------------------|----------------------------------------------------------------------------------|-------------|
| 'o better m<br>Cardiac Scie<br>my comme | aintain warranty information and to notify<br>nce would like to receive confirmation of t<br>1ts below and select a method for sending | customers of future update<br>he upgrade process. Please<br>confirmation status. | s,<br>enter |
| Optional Co                             | mments:                                                                                                    |                                                                                  |             |
|                                         |                                                                                                    |                                                                                  | ~           |
|                                         | Register Now                                                                                                    | Register Later                                                                   |             |
| Your upgra                              | de has completed successfully. Press 'Fini                                                                                             | sh' to continue.                                                                 |             |

圖 20:「傳送升級確認」畫面

|  | 1 | 完成 |  |  |  |  |  |
|--|---|----|--|--|--|--|--|
|--|---|----|--|--|--|--|--|

結束升級程式。

重要事項:關上 AED 蓋子,以免浪費電池電量。

備註:升級後,僅能使用符合 AHA/ERC 2005 的 MDLink® 和 Rescuelink® 與 AED 進行通訊。您可使用升級套件中的「快速啓動工具套件光碟」來安裝這些軟體。

1

## 錯誤訊息和對話方塊

您可能會看到下面其中一則或多則訊息:

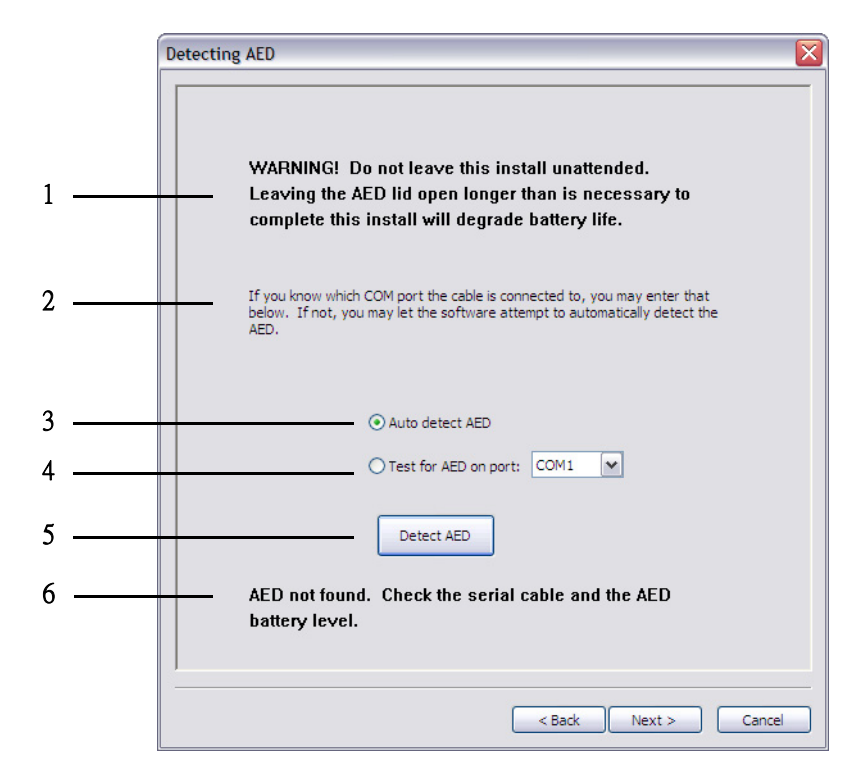

#### 圖 21: 偵測 AED 錯誤

| 1 | 警告! 請勿自動執行此安裝。如果 AED 蓋子保持開啓的時間超過<br>完成此安裝所需的時間,則會縮短電池的使用壽命。 |
|---|-------------------------------------------------------------|
| 2 | 如果您知道纜線連接哪個通訊埠,則可以在下面輸入該通訊埠。<br>如果您不知道,可以讓軟體嘗試自動偵測 AED。     |
| 3 | 自動偵測 AED                                                    |
| 4 | 進行 AED 測試的通訊埠                                               |
| 5 | 偵測 AED                                                      |
| 6 | 找不到 AED。請檢查序列纜線和 AED 電池電量。                                  |
|   |                                                             |

| 1   | aedu | pgrade 🔀                                                                                                    |
|-----|------|----------------------------------------------------------------------------------------------------|
| 1 — | (i)  | Do not leave this install unattended. Leaving the AED lid open longer than is necessary to complete this install will degrade battery life. |
|     |      | ок                                                                                                    |

#### 圖 22: AED 升級訊息

1 請勿自動執行此安裝。如果 AED 蓋子保持開啓的時間超過完成此安裝所需的時間,則會縮短電池的使用壽命。

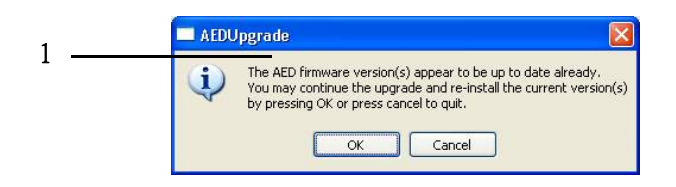

#### 圖 23: AED 升級錯誤

1 出現的 AED 韌體版本已為最新版。您可以按下 [確定]繼續進行升級,並 重新安裝現有版本,或按下 [取消]結束安裝。

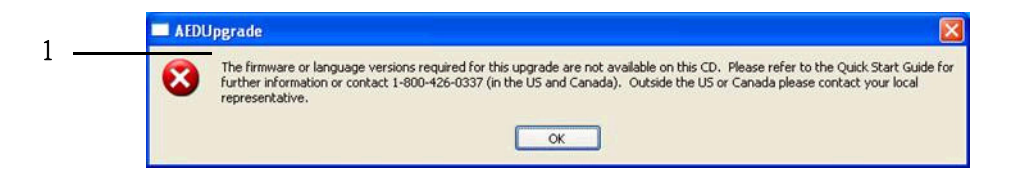

#### 圖 24: AED 升級錯誤

 在此光碟上找不到此升級所需的韌體或語言版本。請參閱「快速啓動指 南」以取得更多資訊,或聯絡 1-800-426-0337 (於美國與加拿大境內)。
 美國或加拿大以外地區,請聯絡您當地的代表。

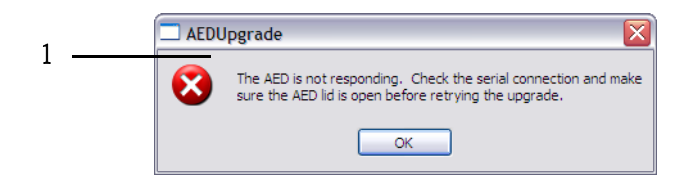

#### 圖 25: AED 升級錯誤

1 AED 沒有回應。在重新嘗試升級之前,請檢查序列連接, 並確認 AED 蓋子已開啓。

| 1   | 🗖 AEDUpgrade 🛛 🔀 |                                                                                   |  |
|-----|------------------|-----------------------------------------------------------------------------------|--|
| 1 - | ⚠                | Cannot cancel the upgrade at this time. Please complete the installation process. |  |
|     |                  | OK                                                                                |  |

#### 圖 26: AED 升級錯誤

1 此時無法取消升級。請完成安裝程序。

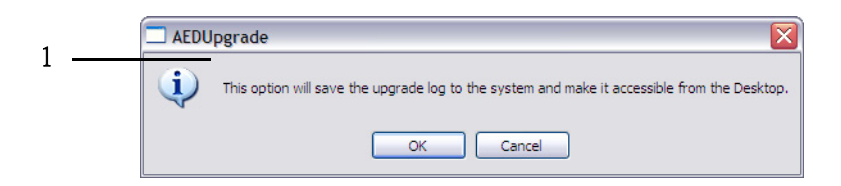

#### 圖 27: AED 升級訊息

此選項會將升級日誌儲存到系統,您可以從桌面存取該升級日誌。

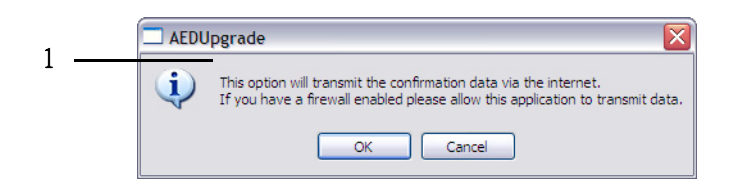

#### 圖 28: AED 升級訊息

 此選項會經由網際網路傳送確認資料。如果您啓用了防火牆,請 允許此應用程式傳送資料。

# 完成軟體升級之後

# 完成升級程序後,系統會提示您將 AED 資訊文字檔案傳送至 Cardiac Science Corporation,以保有裝置記錄。

此份資訊文字檔案係自動產生,可經由電腦桌面上的捷徑存取。您可以立即傳送此資訊檔案(透過網際網路),或者使用其他方法(如下所示)。此檔案中包含的資訊,在*升級資訊*第5頁中有詳細說明。

**備註:**經由網際網路將此文字檔案成功傳送到 Cardiac Science Corporation 後,會將其重新命名。

如果您沒有網際網路連線,則此文字檔案會儲存在 Windows 桌面的 Cardiac Science AED Upgrade Logs 資料夾下。每個升級檔案均命名為 AED UpgradeLog\_[型號、 序號和日期/時間].txt。如果執行多次升級,則此資料夾會包括數個日誌檔案。請 經由下列其中一種方法將檔案傳送到 Cardiac Science:

- · 以附加文字檔案的方式,利用電子郵件將文字檔案傳送至 techsupport@cardiacscience.com
- · 將文字檔案列印出來,然後傳真至:1-425-402-2022
- · 將文字檔案列印出來,並郵寄至:

AED Upgrade Cardiac Science Technical Support Cardiac Science Corporation 3303 Monte Villa Parkway Bothell, WA 98021-8969

備註:美國和加拿大以外地區,請聯絡您當地的 Cardiac Science 代表。

## 疑難排解

您可以使用下列資訊來排解升級程序中最常見的錯誤。 備註:如果您需要進一步的協助以解決 AED 錯誤,請聯絡 Cardiac Science 技術支援 (請參閱*聯絡資訊*第 33 頁)。

## 通訊故障

無法建立電腦與 AED 之間的通訊,或是電腦與 AED 之間的通訊在升級期間中斷。

- · 電腦上執行的作業系統必須是 Windows XP、Windows Vista 或 Windows 7。
- · 請確認電腦與 AED 間的通訊纜線正確連接,且緊密固定。
- · 請確認 AED 蓋子已完全打開。
- 請確認 AED 電池指示器顯示至少還有一個綠條 (請參閱 《操作員與維修》 手冊以取得電池資訊和有關檢查的資訊)。

如果您已經確認了上述所有項目,則可能是尙未啓動序列埠。請參閱 Windows 線上說明以取得啓動序列埠的說明。

## 升級程序中斷

升級程序期間,AED 蓋子為關閉狀態。升級程序可能沒有成功完成。

· 重新啓動升級程序。

## 「救援就緒」指示燈始終爲紅色

完成升級程序後,「救援就緒」指示燈沒有變回綠色。

- · 如果出現錯誤代碼,則請參閱常見錯誤清單第32頁。
- 請確認墊片接頭已正確安裝,且完全固定。
- · 請確認電池電量充足 (請參閱 《操作員與維修》手冊以取得電池資訊)。
- · 重新啓動升級程序。如果「救援就緒」指示燈還是沒有變綠,請聯絡技術 支援(請參閱*聯絡資訊*第33頁)。

## AED 沒有作用

軟體升級中斷或完成後,AED 無法運作。AED 可能會顯示需要維修的提示。

- · 如果可以重新建立 AED 與電腦間的通訊,請關閉 AED 蓋子 10 秒鐘,然後 重新打開。重新啓動升級程序。
- · 如果出現錯誤代碼,請參閱常見錯誤清單第32頁。

# 常見錯誤清單

下表列出常見的錯誤代碼和建議的修正方法。

| 錯誤   | 說明    | 建議的修正方法      |
|------|-------|--------------|
| 0x55 | 電極不存在 | 插入墊片並重新啓動升級。 |
| 0x32 | 電池電量低 | 更換電池並重新啓動升級。 |
| 0x33 | 更換電池  | 更換電池並重新啓動升級。 |

# 聯絡資訊

Cardiac Science 技術支援

- 1 (800) 426 0337 (美國境內);接通時,按下「1」可轉接技術支援,然後 按下「2」轉接 Powerheart
- 1 (425) 402 2000 (美國與加拿大境內);接通時,請按下「1」轉接技術支援,然後按下「2」轉接 Powerheart
- techsupport@cardiacscience.com
- http://websupport.cardiacscience.com/webchat/

美國和加拿大以外地區,請聯絡您當地的 Cardiac Science 代表。

Cardiac Science Corporation • 3303 Monte Villa Parkway, Bothell, WA 98021 USA • 425.402.2000 • 美國境內発付費電話 800.426.0337 • 傳真號碼: 425.402.2001 · info@cardiacscience.com

訂購服務與客戶服務(美國境內與國際通用) • 425.402.2000 • 美國境內発付費電話 800.426.0337 • 傳真: 425.402.2001 ・ care@cardiacscience.com 技術支援・ (美國) 傳真: 425.402.2022 ・techsupport@cardiacscience.com・http://websupport.cardiacscience.com/webchat/ ・ (國際通用) internationalsupport@cardiacscience.com

Cardiac Science International A/S • Kirke Vaerloesevej 14, DK-3500 Vaerloese, Denmark • +45.4438.0500 • 傳真號碼 : +45.4438.0501 international@cardiacscience.com

英國 • The Manse, 39 Northenden Road, Sale, Manchester, M33 2DH, United Kingdom • +44.161.926.0000 • uk@cardiacscience.com

法國 • Parc de la Duranne, 565, Rue René Descartes, F-13857 Aix-en-Provence Cedex 3, France • +33.4.88.19.92.92 • france@cardiacscience.com

中歌 (D, A, CH) • Oskar-Schindler-Strasse 3, D-50769 Köln, Germany • +49.0.221.33734.300 • centraleurope@cardiacscience.com 中國 • 6/F South Building, 829, Yi Shan Road, Shanghai 200233, China • +86.21.6495.9121 • china@cardiacscience.com

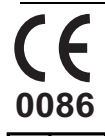

Cardiac Science, Shielded Heart 標誌、Quinton, Burdick、HeartCentrix, Powerheart, FirstSave, Mastertrak, MDLink, STAR, Intellisense, Rescue Ready, RescueCoach, Rescuelink, RHYTHMx, and Survivalink是 Cardiac Science Corporation 的商標。Copyright © 2010 Cardiac Science Corporation. 版權所有。

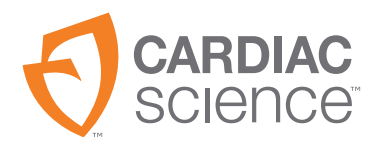

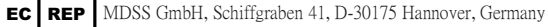

70-00722-27 A